# SmartOTU Remote Fiber Testing Solution

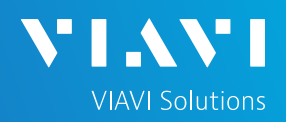

#### QUICK CARD

#### **SmartOTU Alarm Notification**

This document will show you how to add an Email or text address for alarm notification.

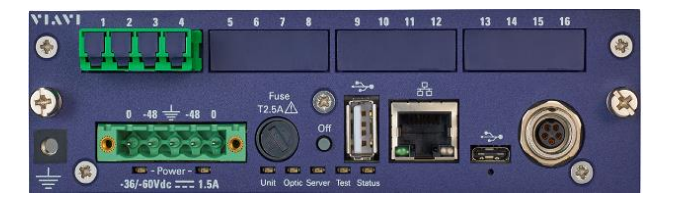

#### LOG IN

Using a web browser, navigate to the SmartOTU IP address. The Login screen will appear once connected.

1. Type in Login and Password info.

| Login    |           |  |  |  |  |  |
|----------|-----------|--|--|--|--|--|
| Language | English 🗸 |  |  |  |  |  |
| Login    |           |  |  |  |  |  |
| Password |           |  |  |  |  |  |
| Connect  |           |  |  |  |  |  |

2. Tap Connect (Connect)

### Once logged in you will be on the **Monitoring view.**

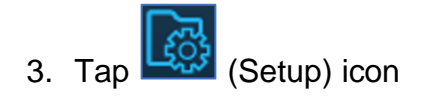

You are now in the **Setup view**.

Locate the email section.

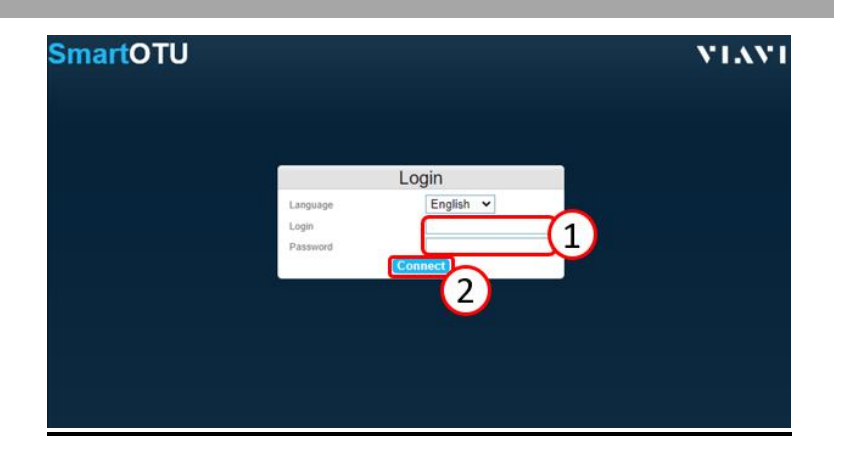

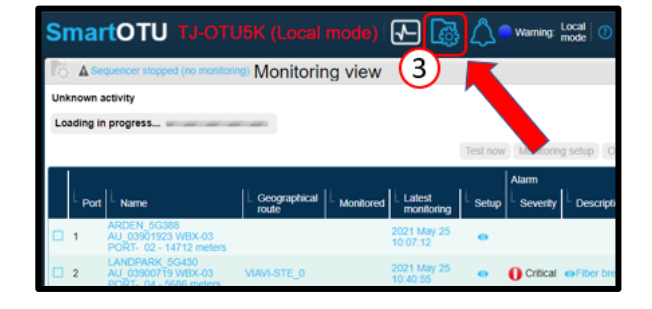

| Smart                                                     | <b>DTU</b> otu-80                  | 000e-5591 🔛 🛃                                             | 4                          |                 |                                  |                                          |                          |                             |               |       |
|-----------------------------------------------------------|------------------------------------|-----------------------------------------------------------|----------------------------|-----------------|----------------------------------|------------------------------------------|--------------------------|-----------------------------|---------------|-------|
| Setup                                                     |                                    |                                                           |                            |                 |                                  |                                          |                          |                             |               |       |
| Sequencer 4                                               | Butting Disk                       | statun OK Siettal number                                  | 5591 Vera                  | v20.12          | Type                             | 0TU<br>80008                             | Software options         | SSH_KEV_ACC<br>REST_API PEA | ESS ULTRAFAS  | T_MON |
| Network                                                   |                                    |                                                           |                            |                 |                                  |                                          |                          |                             |               |       |
| Hodtomi                                                   | da-8201e-5591                      | Pinned Pinabled                                           |                            |                 |                                  |                                          |                          |                             |               |       |
| Pv4<br>DriCP<br>Is Address<br>Extend Mask                 | ¥<br>18 33 20 114<br>255 255 255 0 | Coloren 10.33.20.1<br>Donam ds.jdsunet<br>DHS 10.40.2.132 |                            |                 | Prim                             | •                                        |                          |                             |               |       |
| OTOR module                                               |                                    |                                                           |                            |                 |                                  | 4                                        |                          |                             |               |       |
| Configuration-                                            |                                    |                                                           |                            |                 |                                  | tor                                      |                          |                             |               |       |
| Position<br>Boltom (MOD2)                                 | 7,94                               | 20 BETA 6                                                 | Vizvelength (wn)<br>NOS    |                 | -                                |                                          | Serial Hamber<br>736     |                             | inguine 1     | 12    |
| Email                                                     |                                    |                                                           |                            | 9 tu            | Sning                            |                                          |                          |                             |               |       |
| Entel enabled<br>DMTP Server<br>Port<br>Logis<br>Passwort | 25 No Security (Dr                 | ebati Pitratadorent 🖌                                     |                            |                 | Serre v2<br>Tre alve<br>Tre alve | international<br>Stage<br>(period (rest) | D Deventual MD           | (11000)                     |               |       |
| 000000                                                    |                                    |                                                           | New Zantes                 | Inst Federated  | Darg                             |                                          | Manager                  |                             | Community     |       |
| Enal From                                                 |                                    | Te                                                        | Subject                    | Optical Invitia | 1                                |                                          | 886K5N2<br>10.239.132.86 |                             | otu<br>peblic |       |
| 1 clu-3<br>5591                                           | litte-<br>@viarisolutions.com      | luis coolo@vievisclutions.com                             | Alarrs ultr-5000e-<br>5591 | u               |                                  |                                          |                          |                             |               |       |
| 6591                                                      | Ovarianiations com                 | mantal toolog generations of a count                      | 6691                       |                 |                                  |                                          |                          |                             |               |       |

## SmartOTU Remote Fiber Testing Solution

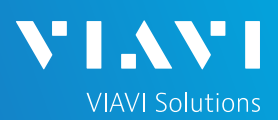

### QUICK CARD

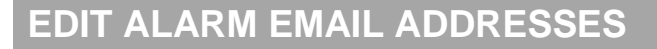

- 1. Tap Edit (Edit) button.
- 2. In the Email section, tap New (New) button.

You will see a new entry appear at the bottom of the email list.

3. Tap the red highlighted 'To' field. Enter email address and hit 'Tab' key on computer. For MMS delivery, use the following:

| Carrier          | MMS gateway domain                        |
|------------------|-------------------------------------------|
| AT&T             | [10-digit number]@mms.att.net             |
| Boost Mobile     | [10-digit number]@myboostmobile.com       |
| Cricket Wireless | [10-digit number]@mms.cricketwireless.net |
| Google Fi        | [10-digit number]@msg.fi.google.com       |
| Straight Talk    | [10-digit number]@mypixmessages.com       |
| T-Mobile         | [10-digit number]@tmomail.net             |
| Tracfone         | [10-digit number]@mmst5.tracfone.com      |
| U.S. Cellular    | [10-digit number]@mms.uscc.net            |
| Verizon          | [10-digit number]@vzwpix.com              |

- 4. Type in what you want the subject line to read.
- 5. Select if you want all fiber alarms to be sent to the above email. Default is ALL, but you can choose which fibers you want to be notified on.
- 6. Tap Save (Save) to save info.

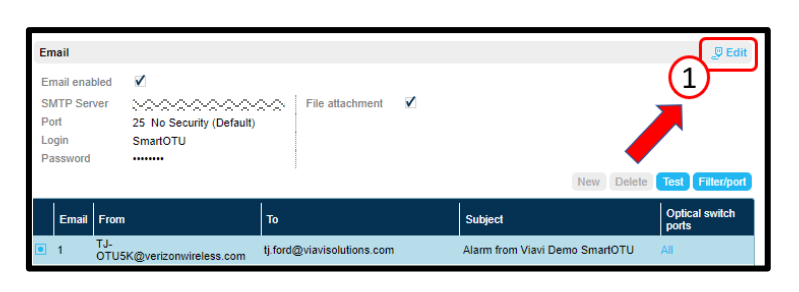

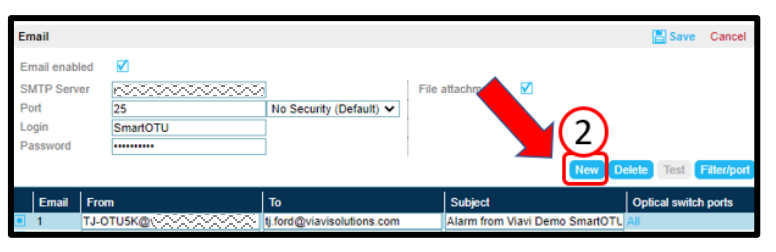

| Email       |                             |                            |                  |                     | Save Cancel            |
|-------------|-----------------------------|----------------------------|------------------|---------------------|------------------------|
| Email enabl | led 🗹                       |                            |                  |                     | (6)                    |
| SMTP Serve  | er näärääräärääräärää       | i                          | File attachment  |                     |                        |
| Port        | 25                          | No Security (Default) 🗸    |                  |                     |                        |
| Login       | SmartOTU                    |                            |                  |                     |                        |
| Password    |                             |                            |                  |                     |                        |
|             |                             |                            |                  | New                 | elete Test Filter/port |
| Email       | From                        | То                         | Subject          |                     | Optical switch ports   |
| 1           | TJ-OTU5K@v?????com          | tj.ford@viavisolutions.com | Alarm from       | Viavi Demo SmartOTL | All                    |
| 2           | TJ-OTU5K@v22222.com         | don.patters visolution     | s.com Alarm from | Via o SmartOTL      |                        |
| 3           | TJ-OTU5K@viavisolutions.com | vikramjeet.                | Alarm from       | V SmartOTU          | 5                      |
| 4           | TJ-OTU5K@viavisolutions.com | 760985010 pic Xax          | Alarm from       | Via to SmartOTL     | <b>Y</b>               |
| 5           | TJ-OTU5K@viavisolutions.com |                            | Alarm TJ-O       | TU5K                | All                    |

# SmartOTU Remote Fiber Testing Solution

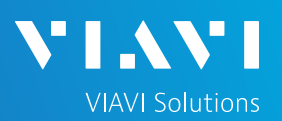

### QUICK CARD

#### VERIFY ALARM EMAIL DELIVERY

- 7. To the left of the new email entry is a check box. Tap the box to add tick.
- 8. Tap the **Test** (Test) button. A popup message will appear telling you to check your email inbox.

| Info                                                                                       |
|--------------------------------------------------------------------------------------------|
| Test sending email to selected contact tj.ford@viavisolutions.com. Check your email inbox. |
| Ok                                                                                         |

| Em                   | ail                            |                                      |                                         |                                              | 🖉 Edit           |
|----------------------|--------------------------------|--------------------------------------|-----------------------------------------|----------------------------------------------|------------------|
| En                   | nail enat                      | oled 🗹                               |                                         |                                              |                  |
| SN<br>Po<br>Lo<br>Pa | ITP Ser<br>rt<br>gin<br>ssword | 25 No Security (Default)<br>SmartOTU | File attachment V                       | New Delete                                   | Test Filter/port |
|                      | Email                          | From                                 | То                                      | Subject                                      | 8 ical switch    |
|                      | 1                              | TJ-<br>OTU5K@\\\\\\                  | tj.ford@viavisolutions.com              | Alarm from Viavi Demo<br>SmartOTU            | All              |
|                      | 2                              | тј-<br>оти5к@                        | don.patterson@viavisolutions.com        | Alarm from Viavi Demo<br>SmartOTU            | All              |
|                      | 3                              | TJ-OTU5K@viavisolutions.com          | ~~~~~~~~~~~~~~~~~~~~~~~~~~~~~~~~~~~~~~~ | Alarm from Viavi Demo<br>SmartOTU            | All              |
|                      | (7                             | J-OTU5K@viavisolutions.com           | 7609850103@vzwpix.com                   | Alarm from Viavi Demo<br>SmartOTU Sacramento | All              |
|                      | 5                              | TJ-OTU5K@viavisolutions.com          | ti@viavi.com                            | Alarm TJ-OTU5K                               | All              |